# **Comment réserver les jours** sur le planning

## Vous devez avoir un compte portail famille

## se connecter sur le Portail Famille

| Dinard             |                                                                      |                                                                                                    | Accessibilité I Aide                                                                              |
|--------------------|----------------------------------------------------------------------|----------------------------------------------------------------------------------------------------|---------------------------------------------------------------------------------------------------|
| PORTAIL FAMILLE    |                                                                      | 12.2                                                                                                    | PT WITTEN NUMBER OF T                                                                             |
| 21 MAI 2025        | SCRIPTIONS pour les VA                                               | CANCES D'ETE                                                                                                    | CONNECTEZ-VOUS<br>Nom d'utilisateur *                                                             |
| Date Converture    | VACANCES D'ETE 202:<br>CALENDRIER<br>POUR LES INSCRIPTIONS ET LES RE | 5<br>SERVATIONS                                                                                                    | SE CONNECTER   Se rappeler de moi   Mot de passe oublié ?                                         |
| Lundi 2 juin 2025  | Les enfants habitant à Dinard<br>et scolarisés à Dinard              | Sur votre espace                                                                                                    | INSCRIVEZ-VOUS<br>Vous souhaitez bénéficier des services<br>personnalisés de votre collectivité ? |
| Lundi 9 juin 2025  | Les enfants extérieurs à Dinard<br>et scolarisés à Dinard            | du Portail Famille                                                                                                    | CLIQUEZ ICI.                                                                                      |
| Lundi 16 juin 2025 | Les enfants extérieurs à Dinard                                      | Sur votre espace<br>du Portail Famille<br>ou<br>Pour les nouvelles familles<br>Veuillez contacter le service<br>Enfance Jeunesse<br>au 02.99.46.73.46 | DOCUMENTS A<br>TELECHARGER<br>Documentation à votre<br>disposition.                               |

Nous vous invitons à vérifier les jours de présence sur le planning de vos enfants.

## Aller sur le module PLANNING

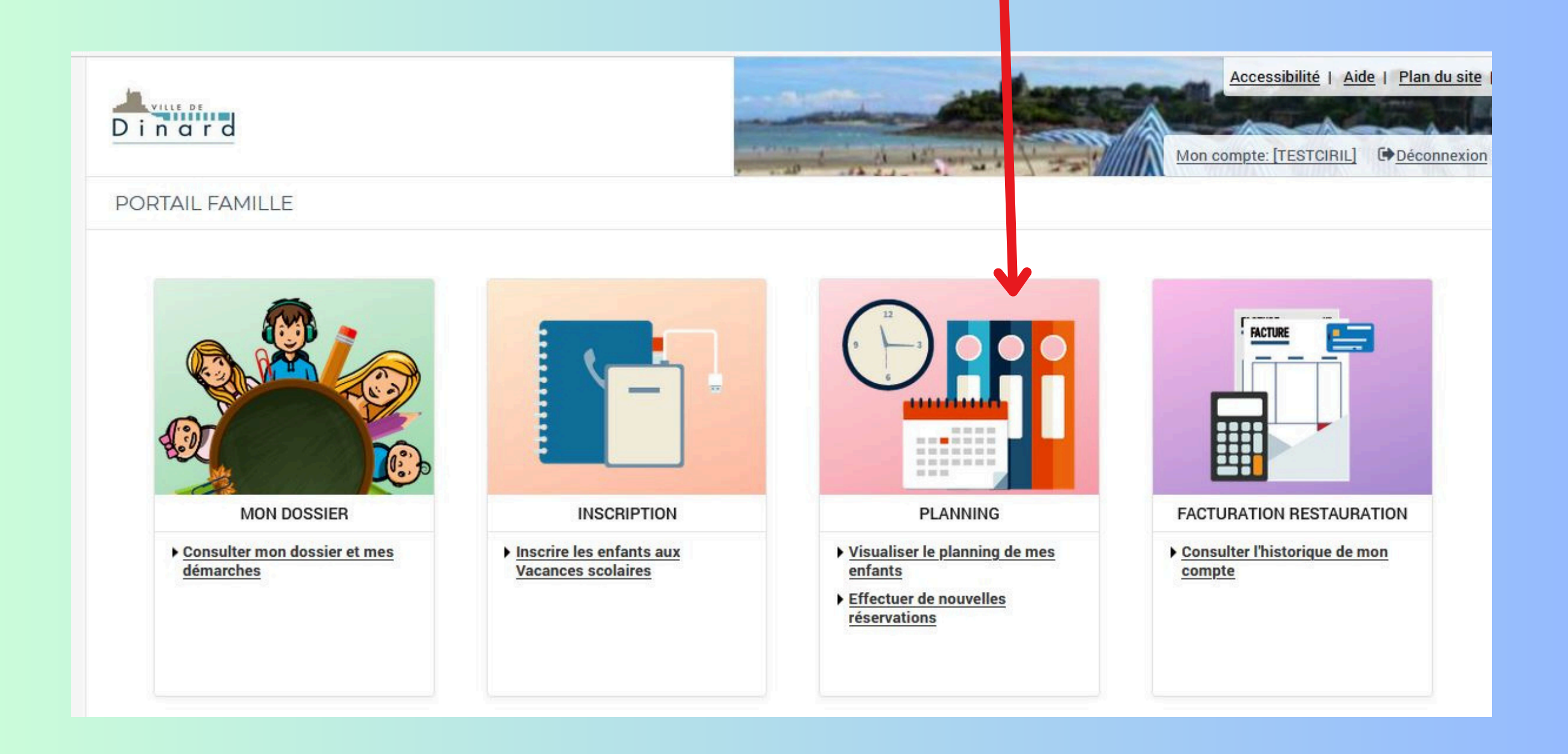

### Cliquer sur la flèche > pour se déplacer au mois suivant

Ve

12

Sa

13

14

Lu

15

Ma

16

Me

17

Je

18

Ve

19

Sa

20

Lu

22

Di

21

Ma

23

Me

24

Je

25

MODIFIER

Lu

29

Ма

30

Sa

28

Ve

26

| PAUL : Septembre 2028<br>Coût de la période : 0.00€ |    | >  | MEN | SUEL |    |    |    |    |    |    |    |  |
|-----------------------------------------------------|----|----|-----|------|----|----|----|----|----|----|----|--|
|                                                     | Lu | Ма | Me  | Je   | Ve | Sa | Di | Lu | Ма | Me | Je |  |

03

04

05

06

07

08

09

10

01

02

## **Réserver les jours par mois** cliquer MODIFIER

11

#### **Cliquer sur la case**

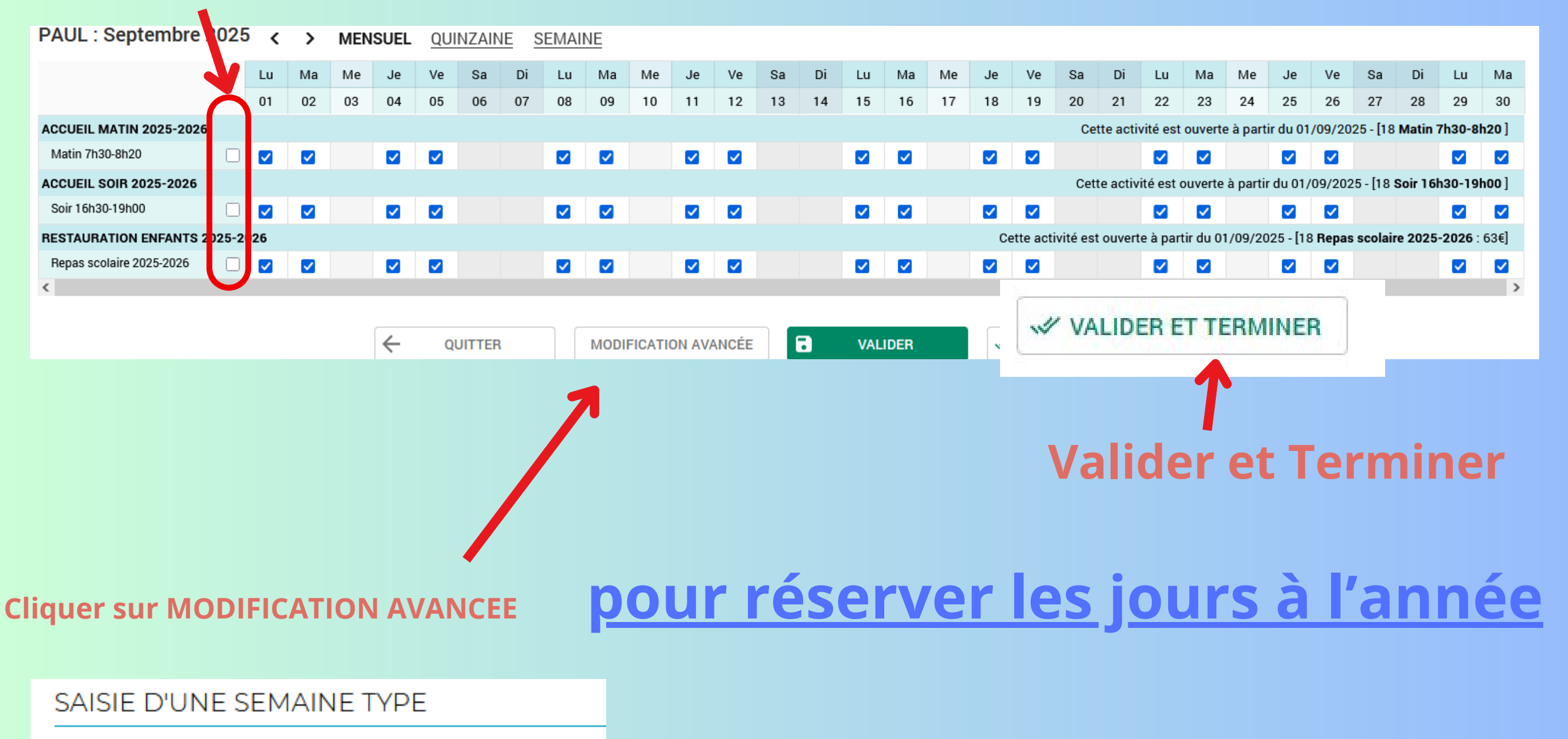

Les champs obligatoires sont précédés d'un astérisque (\*).

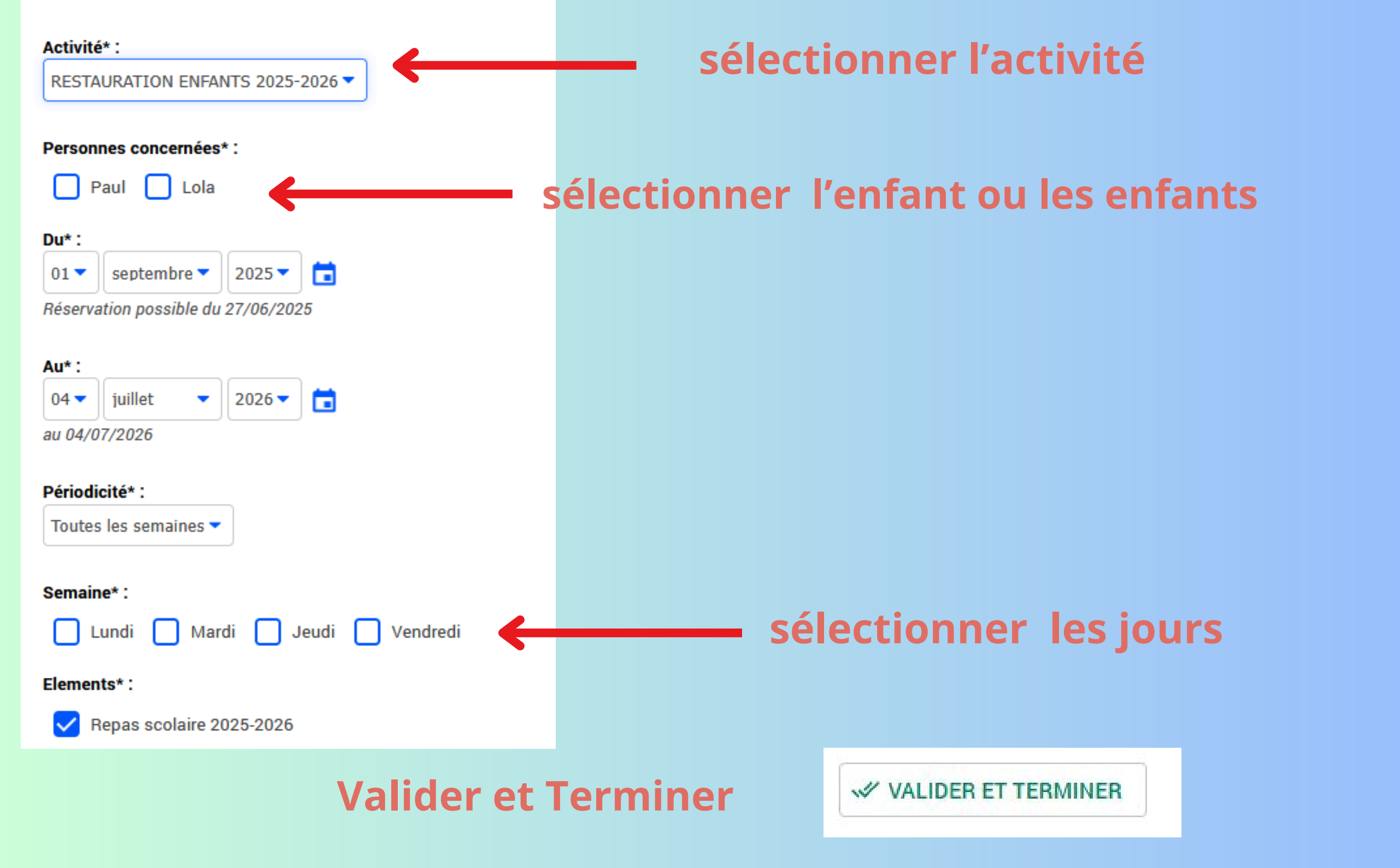

#### Vérifier le planning : les étoiles indiquent que les jours sont bien validés

| RESTAURATION ENFANTS 2025-2 | 026 |   |   |   |  |   |   |   |   |   |   | ( | Cette a | activité est ouver | te à par | tir du | 01/09/202 | 25 - [18 | 3 Repa | s scolaire 2025 | 5 <b>-2026</b> : | 63€] |
|-----------------------------|-----|---|---|---|--|---|---|---|---|---|---|---|---------|--------------------|----------|--------|-----------|----------|--------|-----------------|------------------|------|
| Repas scolaire 2025-2026    | *   | * | * | * |  | * | * | * | * | * | * | * | 1       |                    | *        | *      |           | *        | *      |                 | *                | *    |